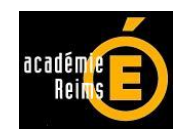

# **Facturation en EPLE :** application de gestion

FACTOREC Version 5 Janvier 2015

Notice d'accompagnement

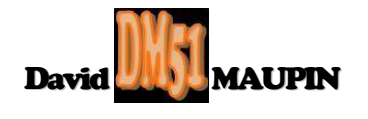

## **FACTOREC.xls**

## 1 Historique et présentation générale :

L'application FACTOREC a été conçue pour effectuer le traitement de la facturation en EPLE.

Adaptée à la dimension d'une agence comptable, FACTOREC peut être utilisée soit en réseau commun à tous les EPLE de l'agence comptable (numérotation de facture commune à tous les EPLE de l'agence), soit en réseau propre à chacun de ces EPLE (numérotation de facture commune à tous les opérateurs de chaque EPLE) ou encore en monoposte par chacun des opérateurs de ces EPLE (numérotation individuelle propre).

FACTOREC génère aussi bien les factures permettant l'émission de titres de recettes que les avoirs permettant l'émission de titres d'annulation de recettes.

4 versions de cette application ont été déjà proposées depuis décembre 2010.

Cette 5<sup>ème</sup> version accroit la capacité de saisie des liquidations de 4 à 8 lignes et permet l'accès temporaire à la saisie manuelle de l'arrêté en toutes lettres en cas de non installation ou de non activation de la macro complémentaire Morefunc conçu par Laurent Longre. Cette nouvelle version intègre aussi une nouvelle procédure de saisie de la date d'émission du titre via un calendrier autonome conçu par Roland M.

L'application concervant son appellation, la distinction des versions est visible ici :

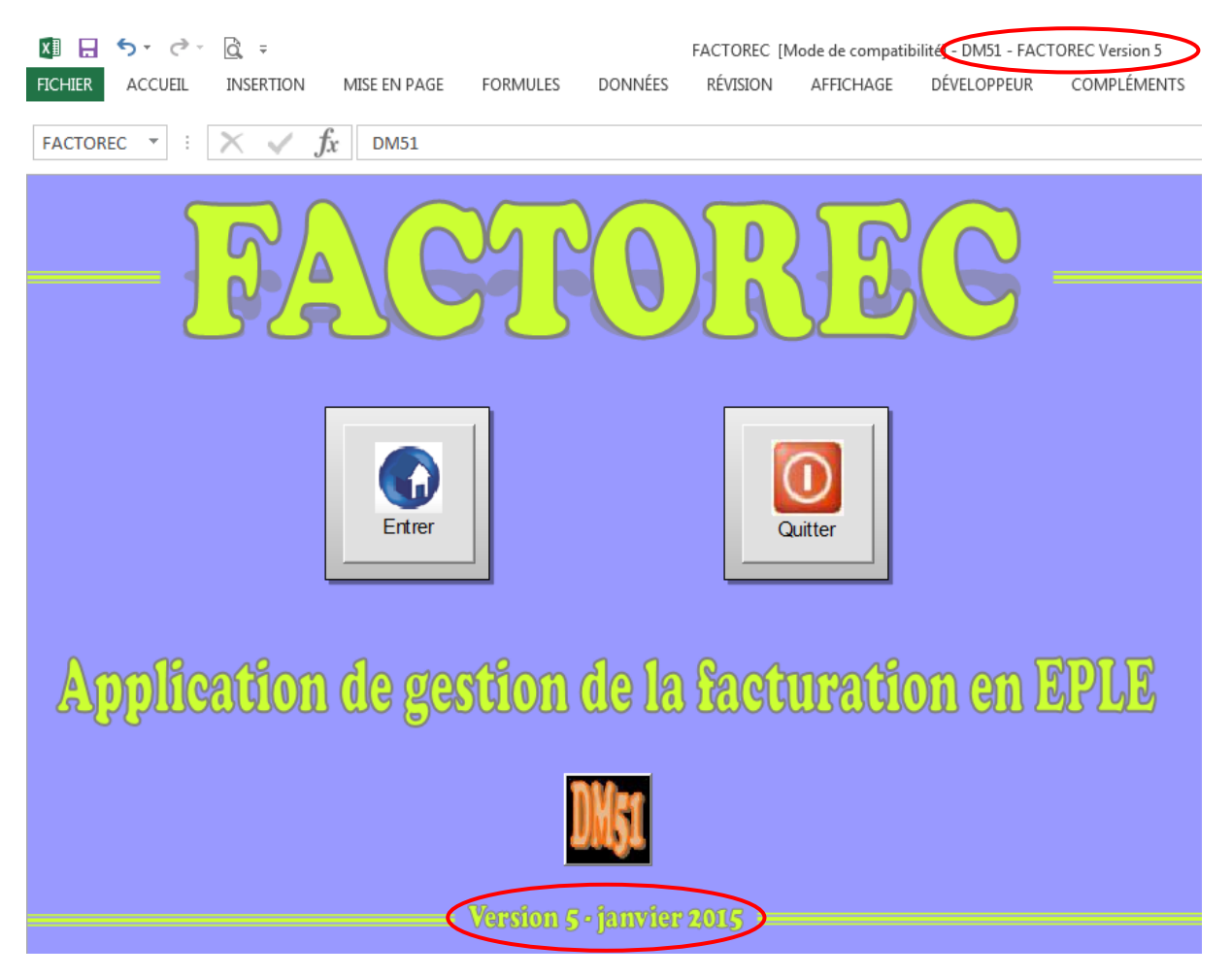

## 2 Configuration requise :

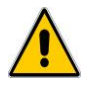

Pour pouvoir utiliser FACTOREC, il est impératif de posséder au minimum la version Excel 2003, d'installer au préalable le programme Morefunc et d'activer à chaque ouverture de l'application, les Macros et ActiveX contenus dans FACTOREC.

Outre leur propre programmation de Macros et ActiveX intégrée, la majorité des applications DM51 fonctionne notamment grâce au concours du calendrier autonome conçu par Roland M et du programme Morefunc, macro complémentaire conçue par Laurent LONGRE.

Une macro complémentaire (également appelée *Complément* ou *Add-in*) est un programme ajoutant une ou plusieurs fonctionnalités supplémentaires à Excel. Il s'agit d'un classeur dont le fichier est généralement reconnaissable à son extension particulière ".xla" ou ".xlam" ou encore ".xll" et ne comportant aucune feuille visible.

Ce programme est conçu pour être installé en tant que *Complément* au tableur. Cette installation se réalise en 2 temps : copie des fichiers ".xla" ou ".xlam" ou ".xll" sur le disque dur, puis sélection des fichiers pour ajout dans la liste des macros complémentaires directement depuis Excel.

Après installation, l'accès aux nouvelles fonctionnalités dépend du programme lui-même et des choix de son auteur. Il peut s'agir d'un nouvel élément de menu ou d'un nouveau bouton dans le ruban ou barre d'outils Excel par exemple...

Morefunc est une macro complémentaire plus élaborée que d'ordinaire, qui bénéficie d'une installation automatisée par son fichier exécutable "Setup.exe".

Comme son nom l'indique, Morefunc ajoute des fonctions supplémentaires à Excel (67 en plus). Morefunc permet notamment la transformation d'un nombre en texte sous différentes formes.

Initialement compatible avec les versions d'Excel95 à Excel2007, Morefunc est toujours fonctionnel avec les versions d'Excel2010 et Excel2013.

## 2.1 <u>Préalable à l'installation de Morefunc et à l'activation des Macros et</u> <u>ActiveX contenus dans FACTOREC</u> :

Pour des raisons de sécurité, Excel peut être paramétré pour n'accepter que les compléments émanant d'éditeurs approuvés par certificat et/ou désactiver automatiquement les macros non signées. Si vous souhaitez installer des macros complémentaires et/ou activer les macros et activeX, il vous faut vérifier que le paramétrage de sécurité le permette.

### 2.1.1 Sous Excel 2003 :

Cliquer sur le menu "<u>O</u>utils", puis sur la catégorie "<u>M</u>acro", et enfin sur la catégorie "S<u>é</u>curité...".

| Conversion en eu <u>r</u> o<br>Prot <u>e</u> ction • g | <b>}</b><br>■ %_ nnn <b>£</b> **? >??   ₹ <b>=</b> \$ <b>=</b>   [] |
|--------------------------------------------------------|---------------------------------------------------------------------|
| Audit de formule <u>s</u>                              | s 70 VVV 🗢 ,00 ÷,0   == == 1                                        |
| Macro 🕨 🖡                                              | Macros Alt+F                                                        |
| ons                                                    | Nouv <u>e</u> lle macro                                             |
| <b>N</b>                                               | S <u>é</u> curité                                                   |
| 2                                                      | Yisual Basic Editor Alt+F1                                          |
| 6                                                      | Microsoft Script Editor Alt+Mai+E1                                  |

Dans l'onglet "E<u>d</u>iteurs approuvés", vérifiez que les cases "Faire confiance à <u>t</u>ous les modèles et compléments installés" et "Fai<u>r</u>e confiance au projet Visual Basic" soient cochées.

Dans l'onglet "<u>N</u>iveau de sécurité", vérifiez que l'option "Niveau de sécurité <u>m</u>oyen. Vous pourrez choisir d'exécuter ou non des macros pouvant être dangereuses." soit cochée.

|                                                                                                    |                                                                                                    | ?                                                                                                    |
|----------------------------------------------------------------------------------------------------|----------------------------------------------------------------------------------------------------|----------------------------------------------------------------------------------------------------|
| Niveau de sécurité                                                                                                    | Éditeurs approuvés                                                                                                    |                                                                                                    |
| Émis pour                                                                                                    | Émis par                                                                                                    | Date d Nom convivial                                                                                                    |
|                                                                                                    |                                                                                                    |                                                                                                    |
|                                                                                                    |                                                                                                    |                                                                                                    |
|                                                                                                    |                                                                                                    |                                                                                                    |
|                                                                                                    |                                                                                                    |                                                                                                    |
| ·                                                                                                    |                                                                                                    | Afficher Supprimer                                                                                                    |
| Faire confiance à                                                                                                    | i <u>t</u> ous les modèles et co<br>iu projet Visual Basic                                                                                                    | mpléments installés                                                                                                    |
|                                                                                                    |                                                                                                    |                                                                                                    |
|                                                                                                    |                                                                                                    | OK Annuler                                                                                                    |
|                                                                                                    |                                                                                                    |                                                                                                    |
| écurité                                                                                                    |                                                                                                    | ?                                                                                                    |
| Niveau de sécurité                                                                                                    | Éditeurs approuvés                                                                                                    |                                                                                                    |
| Très élevée. Seu seront autorisée: non signées sero                                                                                                    | les les macros installée:<br>s à être exécutées. Tou                                                                                                    | s dans des emplacements fiables<br>Ites les autres marros signées et                                                                                                    |
|                                                                                                    | nic desactivees,                                                                                                    |                                                                                                    |
| Niveau de sécuril<br>fiables pourront é<br>automatiquement                                                                                                    | ré éle <u>v</u> é. Seules les ma<br>être exécutées. Les ma<br>: désactivées.                                                                                                    | cros signées provenant de source<br>cros non signées seront                                                                                                    |
| <ul> <li>Niveau de sécuril<br/>fiables pourront é<br/>automatiquement</li> <li>Niveau de sécuril<br/>macros pouvant</li> </ul>                                                                                             | ré éle <u>v</u> é. Seules les mai<br>être exécutées. Les mai<br>: désactivées.<br>:é <u>m</u> oyen. Vous pourre;<br>être dangereuses.                                                                                                    | cros signées provenant de source<br>cros non signées seront<br>z choisir d'exécuter ou non des                                                                                                    |
| <ul> <li>Niveau de sécuril<br/>fiables pourront<br/>automatiquemeni</li> <li>Niveau de sécuril<br/>macros pouvant</li> <li>Niveau de sécuril<br/>contre des macro<br/>que si un antiviru<br/>documents que v</li> </ul>    | ié devé, Seules les mai<br>tére exécutées. Les mai<br>tére exécutées. Les mai<br>té moyen. Vous pourre:<br>être dangereuses.<br>té faible (non recommai<br>s éventuellement danç<br>s est installé ou que si<br>ous ouvrez.                                 | cros signées provenant de source<br>cros non signées seront<br>z choisir d'exécuter ou non des<br>ndé). Vous ne serez pas protégé<br>ereuses. N'utilisez ce paramètre<br>vous avez vérifié la sécurité des  |
| <ul> <li>Niveau de sécuril<br/>fiables pourront<br/>automatiquemeni</li> <li>Niveau de sécuril<br/>macros pouvant</li> <li>Niveau de sécuril<br/>contre des macro<br/>que si un antiviru<br/>documents que v</li> </ul>    | ié deyé, Seules les mai<br>sé éleyé, Seules les mai<br>stre exécutées, Les mai<br>: désactivées.<br>sé <u>m</u> oyen. Vous pourre;<br>sé moyen. Vous pourre;<br>sé faible (non recommai<br>s éventuellement dang<br>s est installé ou que si<br>ous ouvrez. | cros signées provenant de source<br>(cros non signées seront<br>2 choisir d'exécuter ou non des<br>ndé), Vous ne serez pas protégé<br>(ereuses, Nutilisez ce paramètre<br>vous avez vérifié la sécurité des |
| <ul> <li>Niveau de sécuril<br/>fiables pourront a<br/>automatiquemeni</li> <li>Niveau de sécuril<br/>macros pouvant:</li> <li>Niveau de sécuril<br/>contre des macro<br/>que si un antiviru<br/>documents que v</li> </ul> | ié desectivees.<br>:é éleyé, Seules les ma<br>:é fore exécutées, Les ma<br>: désactivées.<br>:é <u>m</u> oyen. Vous pourre:<br>:é <u>faible</u> (non recomma<br>:s éventuellement danç<br>s est installé ou que si<br>ous ouvrez.                           | ros signées provenant de source<br>cros non signées seront<br>z choisir d'exécuter ou non des<br>ndé). Vous ne serez pas protégé<br>recuses. N'utilisez ce paramètre<br>vous avez vérifié la sécurité des   |

### 2.1.2 Sous Excel 2007 :

Cliquer sur le bouton office , puis sur le bouton Options Excel situé en bas à droite de la fenêtre. Dans le volet de gauche, sélectionner la catégorie Centre de gestion de la confidentialité, puis à droite, cliquer sur le bouton Paramètres du Centre de gestion de la confidentialité..., et sélectionner ensuite la catégorie Compléments. Dans la partie droite de cette fenêtre, assurez-vous qu'aucune option ne soit cochée.

| 0 | entre de gestion de la conf | fidentialité                                                                                 | ? 🗙 |
|---|-----------------------------|----------------------------------------------------------------------------------------------|-----|
|   | Éditeurs approuvés          | Compléments                                                                                  |     |
|   | Emplacements approuvés      | Exiger la signature des compléments d'applications par un éditeur approuvé                   |     |
|   | Compléments                 | Désactiver la <u>n</u> otification pour les compléments non signés (le code reste désactivé) |     |
|   | Paramètres ActiveX          | Désactiver tous les compléments d'applications (peut affecter certaines fonctionnalités)     |     |
|   | Paramètres des macros       |                                                                                              |     |
|   | Barre des messages          |                                                                                              |     |
|   | Contenu externe             |                                                                                              |     |
|   | Options de confidentialité  |                                                                                              |     |

Puis sélectionner la catégorie Paramètres ActiveX

Dans la partie droite de la fenêtre, assurez-vous que la case d'option "<u>M</u>'avertir avant d'activer tous les contrôles dotés de restrictions minimales" et la case "Mode <u>s</u>ans échec (limite l'accès au contrôle de votre ordinateur) " soient cochées.

| Éditeurs approuvés         | Paramètres ActiveX pour toutes les applications Office                                                                                                    |       |
|----------------------------|----------------------------------------------------------------------------------------------------|-------|
| Emplacements approuvés     | Pour les contrôles ActiveX des documents situés dans un emplacement non approuvé :                                                                                                    |       |
| Compléments                | Désactiver tous les contrôles sans notification                                                                                                    |       |
| Paramètres ActiveX         | M'avertir avant d'activer les contrôles d'initialisation non sécurisés (UFI) avec des restrictions supplémenta<br>ainsi que les contrôles d'initialisation sécurisés (SFI) avec des restrictions minimales | ires, |
| Paramètres des macros      | M'avertir avant d'activer tous les contrôles dotés de restrictions minimales                                                                                                    |       |
| Barre des messages         | <ul> <li>Activer tous les contrôles sans restriction et sans m'avertir (non recommandé ; risque d'exécution de contripotentiellement dangereux)</li> </ul>                                                 | ôles  |
| Contenu externe            | V Mode sans échec (limite l'accès au contrôle de votre ordinateur)                                                                                                    |       |
| Options de confidentialité |                                                                                                    |       |

Sélectionner enfin la catégorie Paramètres des macros

Dans la partie droite de la fenêtre, assurez-vous que la case d'option "<u>D</u>ésactiver toutes les macros avec notification" et la case "Accès approuvé au modèle d'objet du projet <u>V</u>BA" soient cochées.

| Centre de gestion de la cont | fidentialité                                                                                                    | ? 🗙 |
|------------------------------|----------------------------------------------------------------------------------------------------|-----|
| Éditeurs approuvés           | Paramètres des macros                                                                                                    |     |
| Emplacements approuvés       | Pour les macros des documents situés dans un emplacement non approuvé :                                                                                 |     |
| Compléments                  | Désactiver toutes les macros sans notification                                                                                                    |     |
| Paramètres ActiveX           | <ul> <li>Désactiver toutes les macros avec notification</li> <li>Désactiver toutes les macros à l'exception des macros signées numériquement</li> </ul> |     |
| Paramètres des macros        | Activer toutes les macros (non recommandé ; risque d'exécution de code potentiellement dangereux)                                                       |     |
| Barre des messages           | Paramètres de macros pour les développeurs                                                                                                    |     |
| Contenu externe              | ✓ Accès approuvé au modèle d'objet du projet <u>V</u> BA                                                                                                |     |
| Options de confidentialité   |                                                                                                    |     |

## 2.1.3 Sous Excel 2010 et 2013 :

| Sélectionner l'onglet de ruban "Fic  | hier", puis la cate        | égorie "Options".                       |
|--------------------------------------|----------------------------|-----------------------------------------|
| Dans le volet de gauche, sélection   | ner la catégorie           | Centre de gestion de la confidentialité |
| puis à droite, cliquer sur le boutor | P <u>a</u> ramètres du Cer | ntre de gestion de la confidentialité , |
| et enfin sélectionner la catégorie   | Compléments                |                                         |

Dans la partie droite de cette fenêtre, assurez-vous qu'aucune option ne soit cochée.

| Éditeurs approuvés Compléments Emplacements approuvés                                                                                                    | Centre de gestion de la con                                                                                                    | fidentialité                                                                                                    | ?× |
|----------------------------------------------------------------------------------------------------|----------------------------------------------------------------------------------------------------|----------------------------------------------------------------------------------------------------|----|
| Exiger la signature des compléments d'applications par un éditeur approuvé         Compléments         Paramètres ActiveX         Paramètres des macros         Barre des messages         Contenu externe | Éditeurs approuvés<br>Emplacements approuvés<br>Compléments<br>Paramètres ActiveX<br>Paramètres des macros<br>Barre des messages<br>Contenu externe | Compléments         Exiger la signature des compléments d'applications par un éditeur approuvé         Désactiver la notification pour les compléments non signés (le code reste désactivé)         Désactiver tous les compléments d'applications (peut affecter certaines fonctionnalités) |    |

Puis sélectionner la catégorie Paramètres ActiveX

Dans la partie droite de la fenêtre, assurez-vous que la case d'option "<u>M</u>'avertir avant d'activer tous les contrôles dotés de restrictions minimales" et la case "Mode <u>s</u>ans échec (limite l'accès au contrôle de votre ordinateur) " soient cochées.

| Centre de gestion de la conf | ïdentialité                                                                                                    | ? 🗙 |
|------------------------------|----------------------------------------------------------------------------------------------------|-----|
| Éditeurs approuvés           | Paramètres ActiveX pour toutes les applications Office                                                                                                    |     |
| Emplacements approuvés       | Pour les contrôles ActiveX des documents situés dans un emplacement non approuvé :                                                                                                    | _   |
| Compléments                  | Désactiver tous les contrôles sans notification                                                                                                    |     |
| Paramètres ActiveX           | M'avertir avant d'activer les contrôles d'initialisation non sécurisés (UFI) avec des restrictions supplémentaire<br>ainsi que les contrôles d'initialisation sécurisés (SFI) avec des restrictions minimales | es, |
| Paramètres des macros        | M'avertir avant d'activer tous les contrôles dotés de restrictions minimales                                                                                                    |     |
| Barre des messages           | <ul> <li>Activer tous les contrôles sans restriction et sans m'avertir (non recommandé ; risque d'exécution de contrôl<br/>potentiellement dangereux)</li> </ul>                                              | ies |
| Contenu externe              | Mode sans échec (limite l'accès au contrôle de votre ordinateur)                                                                                                    | -   |
| Options de confidentialité   |                                                                                                    |     |
|                              |                                                                                                    |     |

Sélectionner enfin la catégorie Paramètres des macros

Dans la partie droite de la fenêtre, assurez-vous que la case d'option "<u>D</u>ésactiver toutes les macros avec notification" et la case "Accès approuvé au modèle d'objet du projet <u>V</u>BA" soient cochées.

| Centre de gestion de la cont | fidentialité                                                                                                    | ? 🗙 |
|------------------------------|----------------------------------------------------------------------------------------------------|-----|
| Éditeurs approuvés           | Paramètres des macros                                                                                                    |     |
| Emplacements approuvés       | Pour les macros des documents situés dans un emplacement non approuvé :                                                                                 |     |
| Compléments                  | Désactiver toutes les macros sans notification                                                                                                    |     |
| Paramètres ActiveX           | <ul> <li>Désactiver toutes les macros avec notification</li> <li>Désactiver toutes les macros à l'exception des macros signées numériquement</li> </ul> |     |
| Paramètres des macros        | Activer toutes les macros (non recommandé ; risque d'exécution de code potentiellement dangereux)                                                       |     |
| Barre des messages           | Paramètres de macros pour les développeurs                                                                                                    |     |
| Contenu externe              | Accès approuvé au modèle d'objet du projet <u>V</u> BA                                                                                                  |     |
| Options de confidentialité   |                                                                                                    |     |

## 2.2 Installation de Morefunc :

Pour installer Morefunc, il suffit d'enregistrer le fichier Morefunc.zip dans le répertoire de votre choix sur votre disque dur, puis d'ouvrir ce fichier enregistré, ensuite de cliquer sur Setup.exe et il ne reste dès lors qu'à suivre les instructions indiquées :

| 🔏 Installation de Morefunc 5.06 pour Excel 🛛 🔀                                                                                                    |
|----------------------------------------------------------------------------------------------------|
| Introduction                                                                                                    |
|                                                                                                    |
| Bienvenue dans le programme d'installation de Morefunc 5.06 pour Excel, une librairie<br>gratuite de 67 nouvelles fonctions pour Excel 95-2007.                                                      |
| Il est fortement recommandé de quitter toute instance d'Excel ouverte et tous les<br>programmes qui s'exécutent actuellement avant de commencer cette installation.                                  |
| Cliquez sur Annuler pour quitter l'installation et fermer le(s) programme(s) que vous<br>exécutez actuellement. Vous devrez recommencer la procédure d'installation pour terminer<br>l'installation. |
| Cliquez sur Suivant pour continuer la procédure d'installation.                                                                                                    |
|                                                                                                    |
| Quitter                                                                                                    |

Cliquer sur "<u>S</u>uivant >".

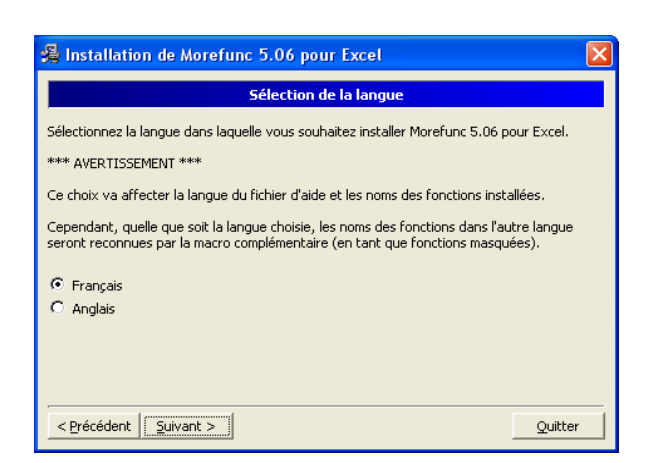

Français coché, cliquer sur "Suivant >".

| 🔏 Installation de Morefunc 5.06 pour Excel                                                           | × |
|----------------------------------------------------------------------------------------------------|---|
| Sélectionnez le dossier du menu démarrer                                                             |   |
| L'Installateur va ajouter des raccourcis dans le dossier du menu démarrer sélectionné<br>ci-dessous. |   |
| Vous pouvez entrer un nouveau dossier ou en sélectionner un de la liste existante.                   |   |
| Morefunc pour Excel                                                                                  |   |
| Accessoires<br>Démarage<br>Education Nationale<br>GFC Windows                                        |   |
| □ Ne pas créer d'i <u>c</u> ônes.                                                                    |   |
| < Précédent Suivant > Quitte                                                                         | r |

Cliquer sur "Suivant >".

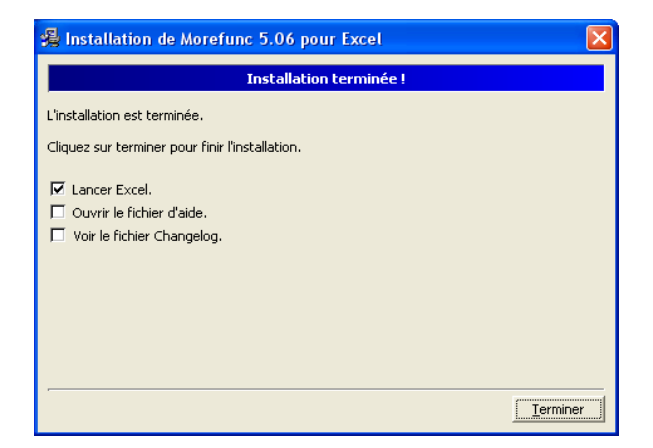

| 🛃 Installation de Morefunc 5.06 pour Excel                                                                                                    | × |
|----------------------------------------------------------------------------------------------------|---|
| Contrat de licence                                                                                                    |   |
| La violation de l'un des droits de l'auteur du logiciel est un délit de contrefaçon<br>sanctionnée en France par l'article L335-2 du code de la propriété intellectuelle.                                                                                                    | ^ |
| Le logiciel est fourni tel quel, sans aucune garantie. L'auteur ne saurait voir sa<br>responsabilité engagée en cas de dommages de quelque nature que ce soit subis par<br>l'utilisateur ou des tiers et résultant directement ou indirectement de son utilisation,<br>notamment la perte de données, ou toute perte financière résultant de son utilisation<br>ou de l'impossibilité de l'utiliser, et ceci même si l'auteur a été prévenu de la possibilité<br>de tels dommages. |   |
| Vous êtes autorisé à copier et à distribuer le programme à d'autres utilisateurs de<br>manière totalement gratuite dans son intégralité.                                                                                                    | ~ |
| Acceptez-vous les termes de cette licence ?                                                                                                    |   |
| Si vous choisissez Non, la procédure d'installation s'arrêtera.                                                                                                    |   |
| < Précédent Qui                                                                                                    |   |

## Cliquer sur "<u>O</u>ui".

| 🔏 Installation de Morefunc 5.06 pour Excel                                                                                                    |  |  |  |  |  |
|----------------------------------------------------------------------------------------------------|--|--|--|--|--|
| Options                                                                                                    |  |  |  |  |  |
| ✓ Installer automatiquement Morefunc comme macro complémentaire (recommandé)<br>Attention : Si vous désactivez cette option ou si l'installation ne fonctionne pas, vous<br>devrez charger vous-même Morefunc comme macro complémentaire sous Excel une fois<br>l'installation terminée à l'aide du gestionnaire de macros complémentaires. |  |  |  |  |  |
| Créer un menu Morefunc<br>Cette option crée une nouvelle entrée "Morefunc" dans le menu Outils (Excel 97-2007)<br>et un groupe "Morefunc" dans l'onglet Formules du Ruban (Excel 2007).                                                                                                    |  |  |  |  |  |
| < Précédent Suivant > Quitter                                                                                                    |  |  |  |  |  |

## Cases cochées, cliquer sur "Suivant >".

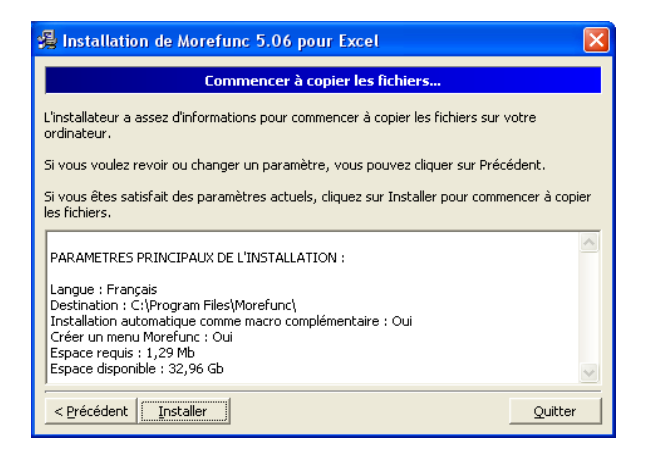

Cliquer sur "Installer"

Cliquer sur "<u>T</u>erminer". Laissez coché lancer Excel ouvre une feuille qui vous présente l'accès aux nouvelles fonctionnalités selon la version de votre logiciel.

## 2.2.1 Précisions complémentaires :

En principe, l'installation de Morefunc active automatiquement l'accès à ses fonctions complémentaires sur les versions d'Excel95 à Excel2007. Toutefois, si malgré cette installation, ces fonctions ne sont pas opérationnelles (mention **#NOM!** ou **#VALEUR!** affichée en lieu et place de l'arrêté en toutes lettres des applications DM51), il convient de vérifier que la macro complémentaire Morefunc est bien activée dans Excel.

## 2.2.1.1 1ère étape sur Excel 2003 :

Cliquer sur le menu "<u>O</u>utils", puis sur la catégorie "<u>M</u>acro complémentaires..."

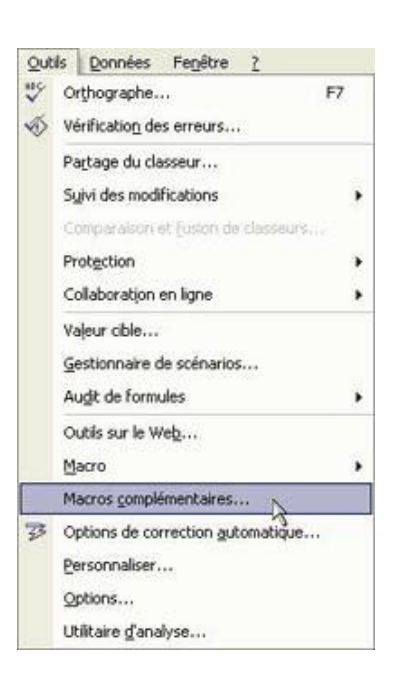

? ×

A

## 2.2.1.2 1ère étape sur Excel 2007 :

Cliquer sur le bouton office 强

puis sur le bouton Options Excel situé en bas à droite de la fenêtre.

| Dans le volet de gauche, sélectionner la catégorie  | Compléments           | ——, puis après avoir  |
|-----------------------------------------------------|-----------------------|-----------------------|
| vérifié que dans la zone Gérer, le menu déroulant é | était bien sur Gérer: | Compléments Excel 💉 , |
| cliquer sur le bouton Atteindre                     |                       |                       |

## 2.2.1.3 1ère étape sur Excel 2010 et 2013 :

Sélectionner l'onglet de ruban "Fichier", Sénéra Affichez et gérez les compléments Microsoft Office Formules puis la catégorie "Options". Compléments Vérificatio Enrealstremen Dans le volet de gauche, sélectionner Langue la catégorie Compléments Personnaliser le Rubar Barre d'outils Accès rapid Après avoir vérifié que dans la zone Gérer, le menu déroulant est bien sélectionné sur Co...e14UbranAEUROTOOL XLAN Gérer : Compléments Excel 🗸 , choisir un complément d'application actif ou inactif (n'importe lequel) et cliquer sur le bouton Description : Fournit des outils d'analyse de données permettant d'effectuer des analyses statistiques et d'ingénierie Atteindre... Gérer : Compléments Excel 💌 Atteindre...

## 2.2.1.4 2ème étape sur Excel 2003, 2007, 2010 et 2013 :

A cette étape, dans toutes les versions Excel, vous obtenez la liste des macros complémentaires disponibles, dont Morefunc sous Excel 2003 et Excel 2007. Il suffit dès lors d'activer la macro complémentaire Morefunc en cochant la case correspondante comme suit :

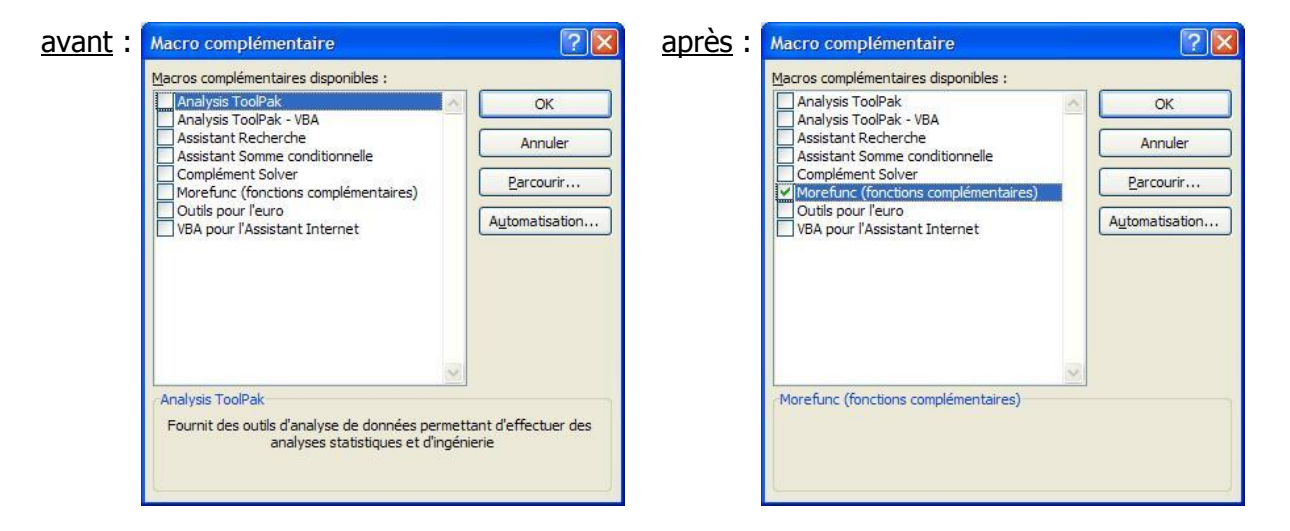

Si Morefunc n'apparaît dans cette liste (ce qui doit normalement être le cas pour Excel 2010), il suffit de cliquer sur le bouton "<u>P</u>arcourir... ", puis de rechercher les fichiers correspondant à cette macro complémentaire, en principe dans C:\Program Files\Morefunc.

3 fichiers de macros complémentaires doivent être visibles : "Morefunc.xll", "Morefunc11.xla" et "Morefunc12.xlam".

Sélectionner tout dabord le fichier "Morefunc.xll" et cliquer sur OK. Renouveller l'opération pour les fichiers "Morefunc11.xla" et "Morefunc12.xlam". Cliquer enfin sur OK pour valider et fermer la fenêtre des macros complémentaires disponibles, non sans vous être préalablement assuré que la case correspondante à Morefunc est bien cochée...

### 2.3 Activation des Macros et ActiveX :

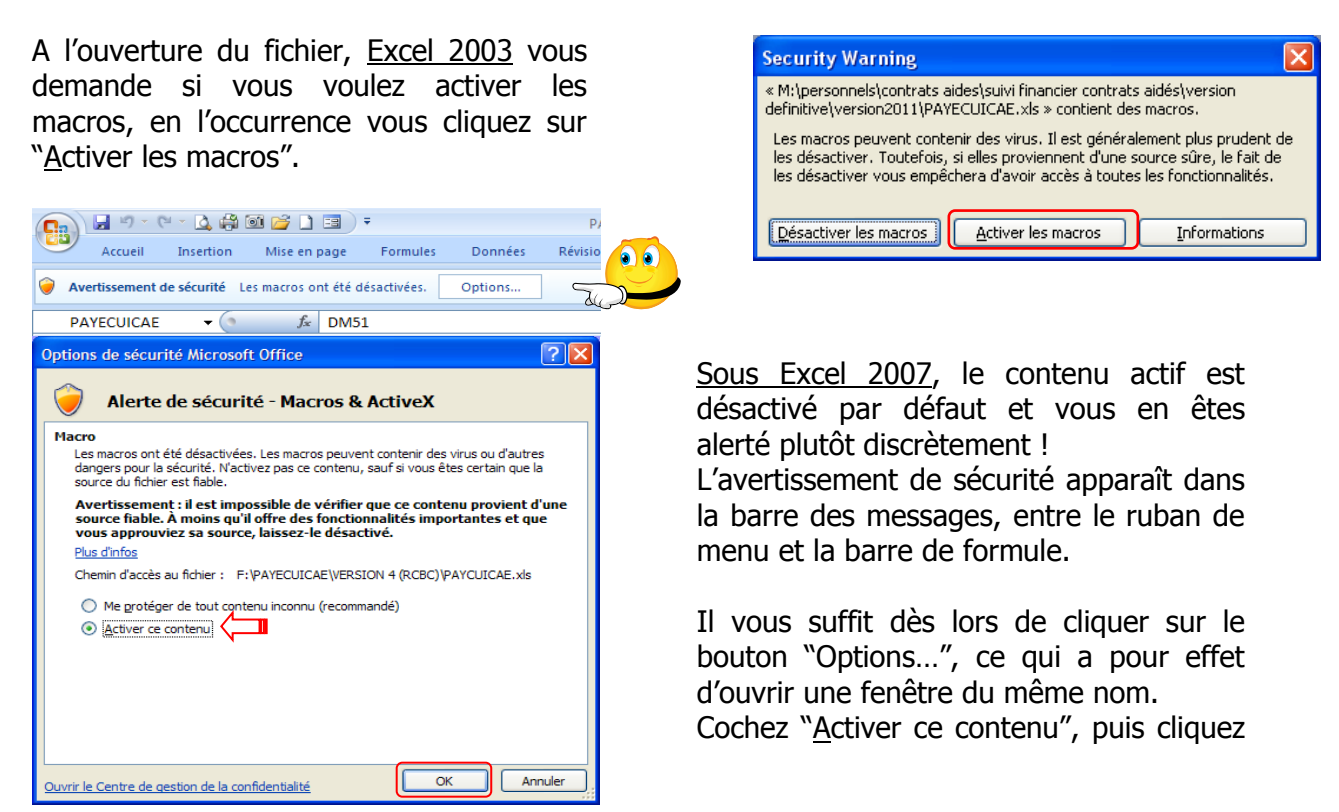

<u>Sous Excel 2010 et 2013</u>, l'avertissement de sécurité apparait tout aussi discrètement dans la barre des messages. Il convient dès lors de cliquer directement sur le bouton "<u>A</u>ctiver le contenu".

() Avertissement de sécurité Discontenu actif a élé décartivé. Onpar pour plus d'informations. Activer la contenu 🔐

#### Les macros doivent être activées à chaque ouverture du fichier !

Rappelons que l'enregistrement des fichiers au format Classeur Excel 2007, 2010 et 2013 (\*.xlsx) ne prend pas en charge les macros. Il pourrait donc s'avérer judicieux, voire salutaire, de paramétrer l'enregistrement par défaut des fichiers au format Classeur Excel97-2003 (\*.xls).

Pour se faire <u>sur Excel 2007</u>, il convient de cliquer sur le bouton office qui, bien que discret, offre de multiples options de paramétrage d'Excel.

Pour aboutir au même résultat <u>sur Excel 2010 et</u> <u>2013</u>, l'opération est sensiblement identique puisqu'il suffit de sélectionner l'onglet de ruban "Fichier", puis la catégorie "Options".

| Options Excel                           |                                                 |                                                        |  |  |  |  |
|-----------------------------------------|-------------------------------------------------|--------------------------------------------------------|--|--|--|--|
| Standard                                | Descenation l'encoder                           | anna tha alassana                                      |  |  |  |  |
| Formulas                                | Personnaise renregisti                          | ement des classeurs.                                   |  |  |  |  |
| Formules                                |                                                 |                                                        |  |  |  |  |
| Vérification                            | Enregistrer les classeurs                       |                                                        |  |  |  |  |
| Enregistrement                          | Enregistrer les fichiers<br>au format suivant : | Classeur Excel 97 - 2003 (*.xls)                       |  |  |  |  |
| Options avancées                        | Enregistrer les informations                    | Classeur Excel (*.xisx)                                |  |  |  |  |
|                                         | Emplacement du fichier                          | Classeur Excel (prenant en charge les macros) (*.xlsm) |  |  |  |  |
| Personnaliser                           | de récupération automatique :                   | Classeur Excel binaire (*.xlsb)                        |  |  |  |  |
| Compléments                             | Dossier par défaut :                            | Classeur Excel 97 - 2003 (*.xls)                       |  |  |  |  |
|                                         |                                                 | Données XML (*.xml)                                    |  |  |  |  |
| Centre de gestion de la confidentialité | Exceptions de récupération autor                | Page Web à fichier unique (*.mht, *.mhtml)             |  |  |  |  |
| Percourres                              |                                                 | Page Web (*.htm, *.html)                               |  |  |  |  |
|                                         | Désactiver la récupération au                   | Modèle Excel (*.xitx)                                  |  |  |  |  |
|                                         |                                                 | Modèle Excel (prenant en charge les macros) (*.xitm)   |  |  |  |  |
|                                         | Options d'édition en mode hors o                | Modéle Excel 97 - 2003 (*.xit)                         |  |  |  |  |
|                                         | Enregistrer les fichiers extraits :             | Texte (séparateur : tabulation) (*.txt)                |  |  |  |  |
|                                         | A l'emplacement des fich                        | Texte Unicode (*.txt)                                  |  |  |  |  |
|                                         | Sur le serveur Web                              | Feuille de calcul XML 2003 (*.xml)                     |  |  |  |  |
|                                         | Emplacement des fichiers temps                  | Classeur Microsoft Excel 5.0/95 (*.xis)                |  |  |  |  |
|                                         | extraits du serveur :                           | CSV (separateur: point-virgule) (*.csv)                |  |  |  |  |
|                                         |                                                 | Texte (separateur: espace) (*.prn)                     |  |  |  |  |
|                                         | Préserver l'apparence visuelle du               | Texte (Macintosh) (*.txt)<br>Texte (DOS) (*.txt)       |  |  |  |  |
|                                         |                                                 |                                                        |  |  |  |  |
|                                         | Selectionnez les couleurs qui s'a               | CSV (DOS) (5 cm)                                       |  |  |  |  |
|                                         |                                                 | DIE (*.dif)                                            |  |  |  |  |
|                                         |                                                 | SYLK (*.slk)                                           |  |  |  |  |
|                                         |                                                 | Macro complémentaire Excel (*.xlam)                    |  |  |  |  |
|                                         |                                                 | Macro complémentaire Excel 97 - 2003 (*.xla)           |  |  |  |  |
|                                         |                                                 | Feuille de calcul OpenDocument (*.ods)                 |  |  |  |  |

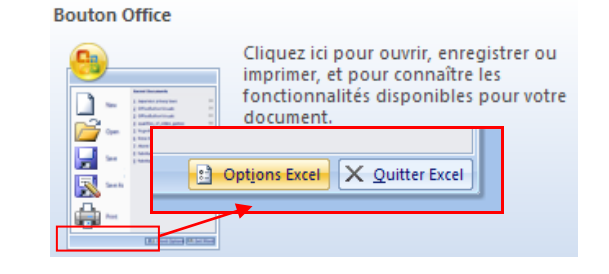

Sur Excel 2007 comme sur Excel 2010 et 2013, il vous suffit dès lors de sélectionner la catégorie enregistrement, puis de dérouler le menu de choix de format par défaut et de sélectionner celui à retenir...

#### 3. Principes de fonctionnement et recommandations particulières :

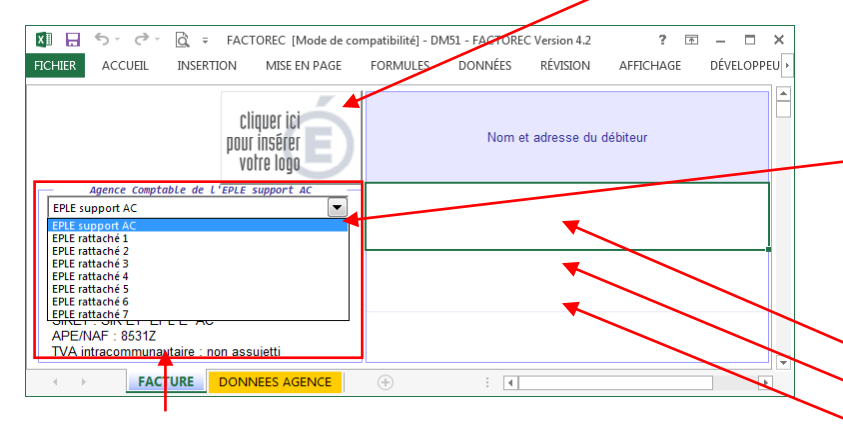

Vous devez personnaliser le document en **insérant votre logo**.

Toutes les données figurant sur la facture sont saisissables et/ou modifiables depuis la feuille « DONNEES AGENCE ». Le modèle ayant été conçu et réalisé pour tous les EPLE de l'agence comptable, il convient de sélectionner l'établissement émetteur de la facture.

3 champs de saisie permettent de renseigner les coordonnées du débiteur :

NOM Prénom
 N° et voie
 CP et ville

| FACTOREC.xls [Mode de co                                                                                                    | mpatibilité]            |                          |                |                |                    |                | - = x                    |  |  |
|----------------------------------------------------------------------------------------------------|-------------------------|--------------------------|----------------|----------------|--------------------|----------------|--------------------------|--|--|
| Insérer Ligne Supp                                                                                                    |                         |                          |                |                |                    | er Ligne       |                          |  |  |
| EPLE                                                                                                    | Adresse                 | Ville                    | <u>Tél</u>     | Fax            | <u>Email</u>       | <u>SIRET</u>   | <u>ape</u><br><u>Naf</u> |  |  |
| EPLE support AC                                                                                                    | N° Voie EPLE support AC | CP VILLE EPLE support AC | 01 23 45 67 89 | 98 76 54 32 10 | AC@ac-académie.fr  | SIRET EPLE AC  | 8531Z                    |  |  |
| EPLE rattaché 1                                                                                                    | N° Voie EPLE rattaché 1 | CP VILLE EPLE rattaché 1 | 12 34 56 78 90 | 87 65 43 21 09 | ER1@ac-académie.fr | SIRET EPLE ER1 | 8531Z                    |  |  |
| EPLE rattaché 2                                                                                                    | N° Voie EPLE rattaché 2 | CP VILLE EPLE rattaché 2 | 23 45 67 89 01 | 76 54 32 10 98 | ER2@ac-académie.fr | SIRET EPLE ER2 | 8531Z                    |  |  |
| EPLE rattaché 3                                                                                                    | N° Voie EPLE rattaché 3 | CP VILLE EPLE rattaché 3 | 34 56 78 90 12 | 65 43 21 09 87 | ER3@ac-académie.fr | SIRET EPLE ER3 | 8531Z                    |  |  |
| EPLE rattaché 4                                                                                                    | N° Voie EPLE rattaché 4 | CP VILLE EPLE rattaché 4 | 45 67 89 01 23 | 54 32 10 98 76 | ER4@ac-académie.fr | SIRET EPLE ER4 | 8531Z                    |  |  |
| EPLE rattaché 5                                                                                                    | N° Voie EPLE rattaché 5 | CP VILLE EPLE rattaché 5 | 78 93 04 85 86 | 76 85 94 03 92 | ER5@ac-académie.fr | SIRET EPLE ER5 | 8531Z                    |  |  |
| EPLE rattaché 6                                                                                                    | N° Voie EPLE rattaché 6 | CP VILLE EPLE rattaché 6 | 16 27 38 49 50 | 01 02 93 84 75 | ER6@ac-académie.fr | SIRET EPLE ER6 | 8531Z                    |  |  |
| EPLE rattaché 7                                                                                                    | N° Voie EPLE rattaché 7 | CP VILLE EPLE rattaché 7 | 56 78 90 12 34 | 43 21 09 87 65 | ER7@ac-académie.fr | SIRET EPLE ER7 | 8531Z                    |  |  |
| L'EPLE support d'agence comptable doit <u>obligatoirement</u> figurer en 1 <sup>ère</sup> ligne et les EPLE rattachés sur les suivantes. |                         |                          |                |                |                    |                |                          |  |  |

Il est possible d'augmenter la capacité verticale du tableau de saisie via le bouton « Insérer Ligne », ou de la réduire via le bouton « Supprimer Ligne » à l'exception de la 1<sup>ère</sup> ligne.

La saisie des initiales des différents signataires sert à la numérotation des factures.

| FACTOREC.xls [Mod                                                                                                    | e de compatibilité]                                                    |                                             |                    |                              |    |    |          |                    |          |          |                                            |            | x  |    |    |                                            |          |    |    |                    |    |    |    |    |    |    |    |                                            |                    |    |    |     |    |    |  |  |                                            |          |  |
|----------------------------------------------------------------------------------------------------|------------------------------------------------------------------------|---------------------------------------------|--------------------|------------------------------|----|----|----------|--------------------|----------|----------|--------------------------------------------|------------|----|----|----|--------------------------------------------|----------|----|----|--------------------|----|----|----|----|----|----|----|--------------------------------------------|--------------------|----|----|-----|----|----|--|--|--------------------------------------------|----------|--|
| Par défaut, l'agent comptable et le régisseur sont les signataires respectivement des 1er et 2nd niveaux, tout autre<br>opérateur susceptible d'intervenir sur la facture étant signataire de 3ème niveau.<br>En l'absence d'un régisseur de recettes, les initiales du gestionnaire seront saisies en 1er opérateur de 3ème niveau. |                                                                        |                                             |                    |                              |    |    |          |                    |          |          |                                            |            |    |    |    |                                            |          |    |    |                    |    |    |    |    |    |    |    |                                            |                    |    |    |     |    |    |  |  |                                            |          |  |
|                                                                                                    | initiales initiales <u>initiales Opérateurs 3<sup>ème</sup> niveau</u> |                                             |                    |                              | ÷  |    |          |                    |          |          |                                            |            |    |    |    |                                            |          |    |    |                    |    |    |    |    |    |    |    |                                            |                    |    |    |     |    |    |  |  |                                            |          |  |
| Ordonnateur                                                                                                    | Agent Comptable                                                        | <u>Signataire</u><br>1 <sup>er</sup> niveau | <u>de recettes</u> | <u>2<sup>nd</sup> niveau</u> | 1  | 2  | <u>3</u> | <u>4</u>           | <u>5</u> | <u>6</u> | IBAN                                       | <u>BIC</u> |    |    |    |                                            |          |    |    |                    |    |    |    |    |    |    |    |                                            |                    |    |    |     |    |    |  |  |                                            |          |  |
| Ordonnateur EPLE AC                                                                                                    |                                                                        |                                             |                    |                              | AB | CD | EF       | GH                 | IJ       | KL       | FR7610071XXXXXXXXXXXXXXXXXXXXXXAC          | TRPUFRP1   |    |    |    |                                            |          |    |    |                    |    |    |    |    |    |    |    |                                            |                    |    |    |     |    |    |  |  |                                            |          |  |
| Ordonnateur EPLE ER1                                                                                                    |                                                                        | AC                                          | AC                 | AC                           | AC | AC | AC       | AC                 | AC       | AC       | AC                                         | AC         | AC | AC | AC | AC                                         | AC       | AC | AC | Régisseur EPLE ER1 | R1 | MN | OP | QR | ST | UV |    | FR7610071XXXXXXXXXXXXXXXXXXXXXXXXXXXXXXXXX | TRPUFRP1           | =  |    |     |    |    |  |  |                                            |          |  |
| Ordonnateur EPLE ER2                                                                                                    |                                                                        |                                             |                    |                              |    |    |          |                    |          |          |                                            |            |    |    |    |                                            |          |    |    | AC                 | AC | AC | AC | AC | AC | AC | AC | AC                                         | Régisseur EPLE ER2 | R2 | WX | YZA | AB | CD |  |  | FR7610071XXXXXXXXXXXXXXXXXXXXXXXXXXXXXXXXX | TRPUFRP1 |  |
| Ordonnateur EPLE ER3                                                                                                    |                                                                        |                                             |                    |                              |    |    |          |                    |          |          |                                            |            |    |    |    |                                            |          |    |    |                    |    |    |    |    |    |    |    |                                            | Régisseur EPLE ER3 | R3 | EF | GH  | IJ |    |  |  | FR7610071XXXXXXXXXXXXXXXXXXXXXXXXXXXXXXXXX | TRPUFRP1 |  |
| Ordonnateur EPLE ER4                                                                                                    | Comptable EPLE AC                                                      |                                             |                    |                              |    |    |          |                    |          |          |                                            |            |    |    |    |                                            |          |    |    |                    |    |    |    |    |    |    |    |                                            | Régisseur EPLE ER4 | R4 | KL | MN  |    |    |  |  | FR7610071XXXXXXXXXXXXXXXXXXXXXXXXXXXXXXXXX | TRPUFRP1 |  |
| Ordonnateur EPLE ER5                                                                                                    |                                                                        |                                             |                    |                              |    |    |          | Régisseur EPLE ER5 | R5       | OP       | QR                                         |            |    |    |    | FR7610071XXXXXXXXXXXXXXXXXXXXXXXXXXXXXXXXX | TRPUFRP1 |    |    |                    |    |    |    |    |    |    |    |                                            |                    |    |    |     |    |    |  |  |                                            |          |  |
| Ordonnateur EPLE ER6                                                                                                    |                                                                        |                                             |                    |                              |    |    |          | Régisseur EPLE ER6 | R6       | ST       | UV                                         |            |    |    |    | FR7610071XXXXXXXXXXXXXXXXXXXXXXXXER6       | TRPUFRP1 |    |    |                    |    |    |    |    |    |    |    |                                            |                    |    |    |     |    |    |  |  |                                            |          |  |
| Ordonnateur EPLE ER7                                                                                                    |                                                                        |                                             |                    | R7                           | WX | YZ |          |                    |          |          | FR7610071XXXXXXXXXXXXXXXXXXXXXXXXXXXXXXXXX | TRPUFRP1   |    |    |    |                                            |          |    |    |                    |    |    |    |    |    |    |    |                                            |                    |    |    |     |    |    |  |  |                                            |          |  |
|                                                                                                    |                                                                        |                                             |                    |                              |    |    |          |                    |          |          |                                            |            |    |    |    |                                            |          |    |    |                    |    |    |    |    |    |    |    |                                            |                    |    |    |     |    |    |  |  |                                            |          |  |
|                                                                                                    | DONNEES AGENCE                                                         | 7                                           |                    |                              |    |    |          |                    |          |          |                                            |            |    |    |    |                                            |          |    |    |                    |    |    |    |    |    |    |    |                                            |                    |    |    |     |    |    |  |  |                                            |          |  |

Les références de la facture suivent le format suivant : n° facture / exercice / initiales signataire niveau 1 / initiales signataire niveau 2 / initiales opérateur niveau 3.

Le signataire de 1<sup>er</sup> niveau est toujours l'agent comptable par défaut, le signataire de 2<sup>nd</sup> niveau est le régisseur et l'opérateur de 3<sup>ème</sup> niveau est l'agent d'intendance qui établit la facture.

En l'absence de régisseur pour un établissement rattaché, les références de la facture prennent alors la forme suivante : n° facture / exercice / initiales signataire niveau 1 / initiales opérateur 1 niveau 3 / initiales opérateur 2 niveau 3.

Le gestionnaire non régisseur est alors le 1<sup>er</sup> opérateur de 3<sup>ème</sup> niveau, l'agent d'intendance qui établit la facture étant le 2<sup>nd</sup> opérateur de 3<sup>ème</sup> niveau.

Si la facture est établie par l'agent comptable (accessible seulement en cas d'absence de régisseur sur les EPLE rattachés), seules ses initiales apparaissent.

Si la facture est établie par le gestionnaire, régisseur ou non, ses initiales apparaissent seules à la suite de celles de l'agent comptable.

Le choix de l'exercice est conservé jusqu'à toute nouvelle sélection.

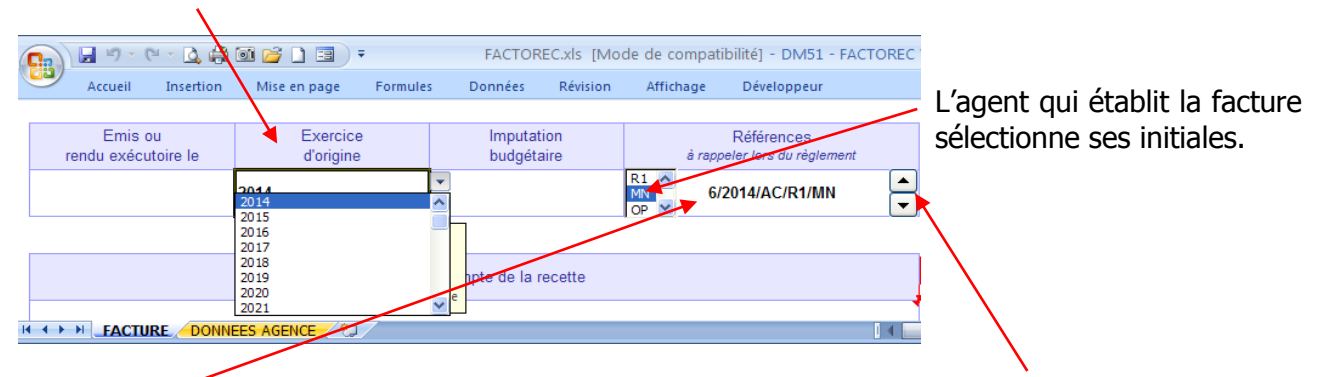

La numérotation de la facture s'incrémente automatiquement à chaque ouverture du fichier, ce dernier étant automatiquement enregistré à chaque renumérotation. <u>Cette option reste active</u> <u>tant que le fichier se nomme "FACTOREC.xls",</u> <u>"Factorec.xls" ou "factorec.xls"</u>.

Important

Information

En cas d'ouverture intempestive donnant lieu à un saut dans la numérotation, ou pour une remise à zéro suite à un basculement d'exercice, vous pouvez agir en cliquant sur les boutons flèche ascendante ou flèche descendante.

En fin de saisie et après impression, il conviendra d'effectuer un "enregistrement sous" du fichier en le renommant pour en archiver un exemplaire, le fichier initial conservant quant à lui son état vierge d'origine et son numéro attribué et enregistré automatiquement lors de sa dernière ouverture. L'incrémentation et l'enregistrement automatique de la numérotation du fichier archive généré par l'enregistrement sous et ainsi renommé autrement que "FACTOREC" selon les 3 casses décrites supra, seront dès lors désactivés.

La partie supérieure du cadre « objet et décompte de la recette » est réservée à la saisie des références au fait générateur (vente ou prestation, date livraison ou exécution) et/ou aux textes sur lesquels est fondée l'existence de la créance.

Les éléments de liquidation portent sur les détails de la vente ou de la prestation en elle-même (nature, prix unitaire HT, quantité). A noter qu'un total globalement négatif, soit par le biais d'un prix unitaire négatif (remise), soit par le biais d'une quantité négative (retour ou prestation non servie), aboutit à l'émission d'un « titre d'annulation de recette valant avoir ».

| 🖾 🖶 Sr 👌 🖞 🗸                                                                   |                 |                  | ,            | FACTOREC [N     | /lode de compatibil | ité] - DM51 - | FACTOREC Version 5                                                                         |
|--------------------------------------------------------------------------------|-----------------|------------------|--------------|-----------------|---------------------|---------------|--------------------------------------------------------------------------------------------|
| FICHIER ACCUEIL INSERTION                                                      | MISE EN PAGE    | FORMULES         | DONNÉES      | RÉVISION        | AFFICHAGE           | DÉVELOPF      | PEUR COMPLÉMENTS                                                                           |
|                                                                                | Objet et d      | lécompte de la r | ecette       |                 |                     |               | la plage de saisie est<br>formatée avec renvoi<br>automatique à la ligne,                  |
| Mise à disposition de locaux du 01/09<br>n°2013/18 du Conseil d'Administration | 2014 au 31/12/2 | 014 suivant con  | vention du O | 3/07/2014 et ta | arifs adoptés par a | acte          | vous pouvez toutefois<br>forcer celui-ci par la<br>combinaison des<br>touches Alt + Entrée |
|                                                                                | Liquidation     |                  |              |                 | Sommo               | tuo.          |                                                                                            |
| Nature                                                                         |                 | Prix unitai      | re HT        | Quantité        | Somme c             | lue           | Décomonilles                                                                               |
| location horaire salles banalisées                                             |                 | 19               | ,50€         | 41              | 799,                | 50€           | Deverroumer                                                                                |
| location horaire salles informatiques                                          |                 | 33               | ,25€         | 27              | 897,                | 75€           | l'arrêté en lettres                                                                        |
| location jounalière salle de conférence                                        |                 | 395              | ,00€         | 1,5             | 592,                | 50€           | շիս                                                                                        |
|                                                                                |                 |                  |              |                 |                     |               | <u> </u>                                                                                   |
|                                                                                |                 |                  |              |                 |                     | _             |                                                                                            |
|                                                                                |                 |                  |              |                 |                     |               |                                                                                            |
|                                                                                |                 |                  |              |                 |                     |               | Reprogrammer                                                                               |
|                                                                                |                 |                  |              |                 |                     |               | la formule nbtexte                                                                         |
|                                                                                |                 |                  |              | Montant HT      | 2 289,              | 75€           | de Moreiunc                                                                                |
| Total des s                                                                    | ommes dues      |                  |              | TVA 0%          |                     |               | 1                                                                                          |
|                                                                                |                 |                  |              | Montant TTC     | 2 289,              | 75€           |                                                                                            |
| Arrêté le présent titre à la somme de                                          | ; Deux mille d  | leux cent quat   | e-vingt-ne   | uf €uros Soix   | ante-quinze Cer     | ntimes        |                                                                                            |

L'arrêté du titre en toutes lettres est automatique si la macro complémentaire Morefunc a été préalablement installée et correctement activée. Dans le cas contraire, il est tout à fait possible d'accéder à la saisie manuelle de cet arrêté par un simple clic sur le bouton de commande réservé à cet effet.

Aussi, et dans la mesure où l'application aurait malencontreusement été « enregistrée » au lieu de « enregistrée sous », avec la formule de saisie automatique effacée, modifiant ainsi l'état vierge d'origine, il suffirait dès lors de cliquer sur le bouton de commande prévu pour la reprogrammation de cette formule si Morefunc venait à être ultérieurement installé ou activé.

La présentation proposée permet de satisfaire à toutes les obligations ou recommandations juridiques de forme d'un titre de recette valant facture et ayant force exécutoire, à savoir la mention des éléments suivants :

- raison sociale du créancier émetteur (inclus SIRET, NAF/APE et TVA intracommunautaire),
- identité de l'ordonnateur ayant émis le titre,
- identité de l'agent comptable et/ou du régisseur chargé du recouvrement,
- désignation et adresse du débiteur,
- date d'émission du titre,
- exercice budgétaire,
- imputation de la recette,
- numérotation de référence (n° de facture, n° de créance, ...)
- objet et décompte de la recette indiquant notamment :
  - bases de la liquidation (références aux textes et/ou au fait générateur fondant l'existence de la créance)
  - détails précis de la liquidation (nature ou désignation, prix unitaire HT, quantité, taux de TVA)
- montant de la somme à recouvrer arrêté en toutes lettres,
- date limite de paiement,
- moyens de règlement,
- délais et voies de recours.

Par ailleurs, les principales références saisies sont automatiquement reprises dans un papillon qui, rappelé ou joint au règlement, permet l'identification et le rattachement à la recette concernée.

Bon courage...

REMERCIEMENTS

Merci à Laurent LONGRE pour sa macro complémentaire MOREFUNC Merci à Roland M pour son calendrier autonome